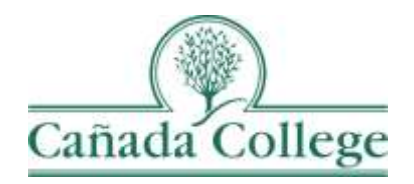

## Improve – Program Review Best Practices

This guide outlines some best practices that will help you to complete your program review work in Improve.

If you have questions about how to access and use Improve, please contact Allison Hughes:

Allison Hughes, Instructional Technologist Email: <u>hughesa@smccd.edu</u> Phone:650-306-3213 Office: 13-203

If you have questions about program review, please contact Karen Engel: **Karen Engel, Dean of Planning, Research, Innovation and Effectiveness** Email: <u>engelk@smccd.edu</u> Phone: (650) 306-3145 Office: 5-108

## Contents

| Program | Review | Best | Practices | 2 |
|---------|--------|------|-----------|---|
|---------|--------|------|-----------|---|

## **Program Review Best Practices**

1. Click Save at the top right regularly. Any time you've made a change to your program review narrative, click Save at the top right corner so you don't lose your work. It's better to hit Save too many times, than not enough.

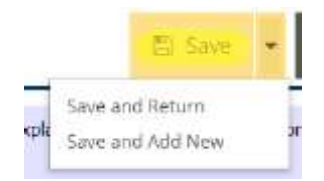

2. Log out of Improve when you're done working on your program review. If you leave Improve open in your browser and return to it to continue working, your changes may not save if your session has ended. It's better to just log out when you're finished and log back in when you're ready to continue working.

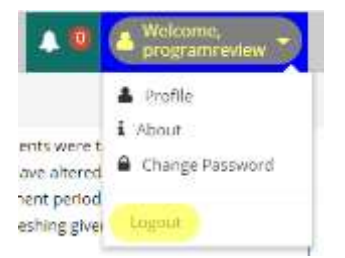

3. Draft your program review in the <u>Word Doc or Google Doc templates</u>. If you'd like to have a copy of your responses outside of Improve, you might consider drafting your responses in the Word doc template and then copying them into Improve. This can be another great strategy to avoid losing your work. If there are multiple people working on your program review, it might be a good idea to draft your program review in our Google Doc template, so that everyone's changes can be saved without overwriting or losing other's work.

## **Program Review**

| Overview                   | Forms                                                                                                    |                                                                                                    |  |  |
|----------------------------|----------------------------------------------------------------------------------------------------|----------------------------------------------------------------------------------------------------|--|--|
| Territor.                  | Working Templates                                                                                                    |                                                                                                    |  |  |
|                            | All program on-sew information will be entered into improve. However, some outhors prefer to collaborate using a Word or Google document and |                                                                                                    |  |  |
| Temptaties & Farmin        | men copy pasar men convertanto                                                                                                    | regioner, debow are well-party concerning the prompty for native section of program relation.                                                                    |  |  |
| Administrative Programs    | Document                                                                                                    | Description                                                                                                    |  |  |
| Instructional Programs     | Administrative Services Word<br>Template                                                                                                    | Use as a collaboration tool only; final narratives must be entered directly into the Improve Program<br>Review Narratives page.                                  |  |  |
| Studient Services Programa | Administrative Services Google                                                                                                    | To access the Google Doc trenplate, log into your Google account, click on File and then select Make a                                                           |  |  |
| Imprové (TracDat) Guides   | war neidhana                                                                                                    | copy, to begin estang the temptate, use as a consolitation tool edg, this namatives mult be entered<br>directly into the Improve Program Review Narratives page. |  |  |
| Data Packets               | Instructional Program Review<br>Word Tempiate                                                                                                | Use as a collaboration tool only; final narratives must be entered directly into the Improve Program<br>Review Narratives page.                                  |  |  |
| SPOL (Archive)             | Instructional Program Review<br>Word Template (Library &                                                                                     |                                                                                                    |  |  |

4. If you're not finished answering all of your questions, but you'd like to save your work and return to it later, you'll need to enter something in the empty text boxes since they're required. So enter a character into each empty text box and then

you'll be able to click Save at the top right. When you return, just clear that character to continue entering your narratives.

| 2019-2020 •    |
|----------------|
|                |
| Allison Hughes |
| h/4            |
|                |
|                |
|                |

5. If you need to see more information about what to enter for each question, click in each of the text boxes where your responses go. A purple pop-up will appear with more clarification for each section.

| <ul> <li>Program: Review Narrative Cycle</li> </ul> | JU15-JU04 +                                                                                                    |                       |
|-----------------------------------------------------|----------------------------------------------------------------------------------------------------|-----------------------|
| Instructional Program Review (IPR)                  |                                                                                                    |                       |
| * Laal Contart Parson                               | Jessila Saven                                                                                                    |                       |
| + Writing Team                                      | ua /                                                                                                    |                       |
| Executive Summary                                   | Derive by your property designs and the test test and set of the group. The effective of the process in the fact of the                                                                                                    | tee 1000 word word 12 |
| * Il Erective Germany                               | Communication to Auxiliariestal to all fairnan endeavers. The study of communication examines the ways furnish use communication to<br>thigh therity we dense. Exactlates of this ready transfer with fairn or order standing of large communication and an<br>dimensional approximation examination with Communication states address and order of communication strategies, then<br>interact address of communications with Communication states address and address and order to an interact address and an<br>interact address of communication strategiest media, exploring the many ways communication strates on interactive and<br>interactive address of communications and employment media, exploring the many ways communication strates on interactive and<br>the strates address of the states of the strategiest media. | 8                     |

6. Be sure to set the status of your program review narratives at the bottom of the page, in the Program Review Narrative Status drop down menu, by choosing either 'Complete' or 'In Progress'. Keep this field up-to-date to give your supervisor an accurate status for your program review.

| Looking Ahead                   |     |
|---------------------------------|-----|
| * 11. Program Planning          |     |
| Program Review Narrative Status | • 0 |

7. Make sure you don't enter anything in the Feedback box at the bottom, but be sure to check back to this box to see if your Supervisor left any comments or feedback on your program review narratives.

| Program Review Narrative Status        |   | • 📀 |  |
|----------------------------------------|---|-----|--|
| Dean Feedback                          | 0 |     |  |
| Dean Program Review Narrative Fredback |   |     |  |

8. It's best to attach images, charts, and tables separately to your narrative rather than including them in the response area for each question. To do this click the green wrench icon to the right of the Related Documents & Links heading. For information on attaching documents and links, visit the <u>Program Reviews Guides</u> website.

| Dean Feedback<br>Dean Program Review Narrative Feedback: |   |
|----------------------------------------------------------|---|
| Related Documents & Links                                | 0 |